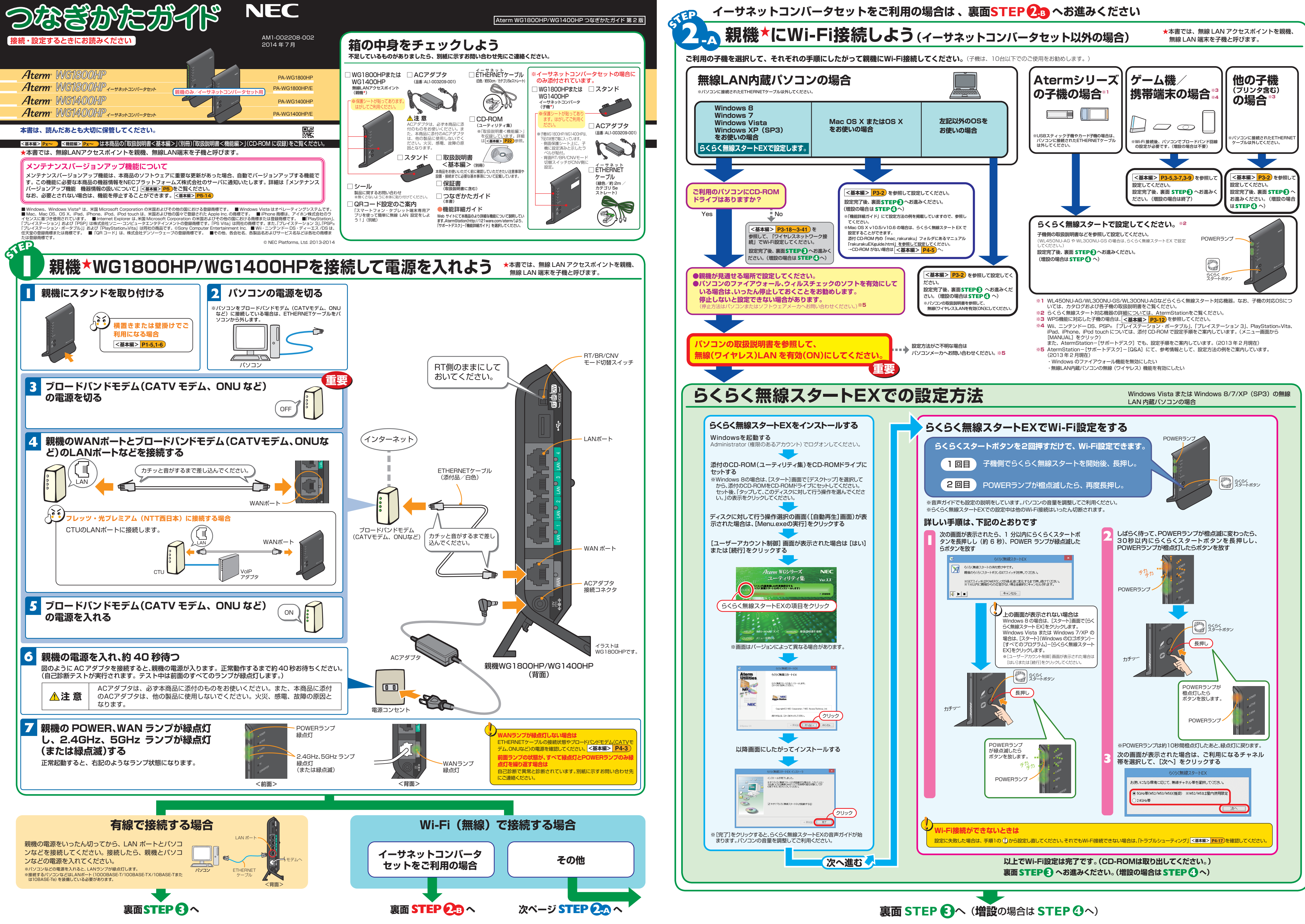

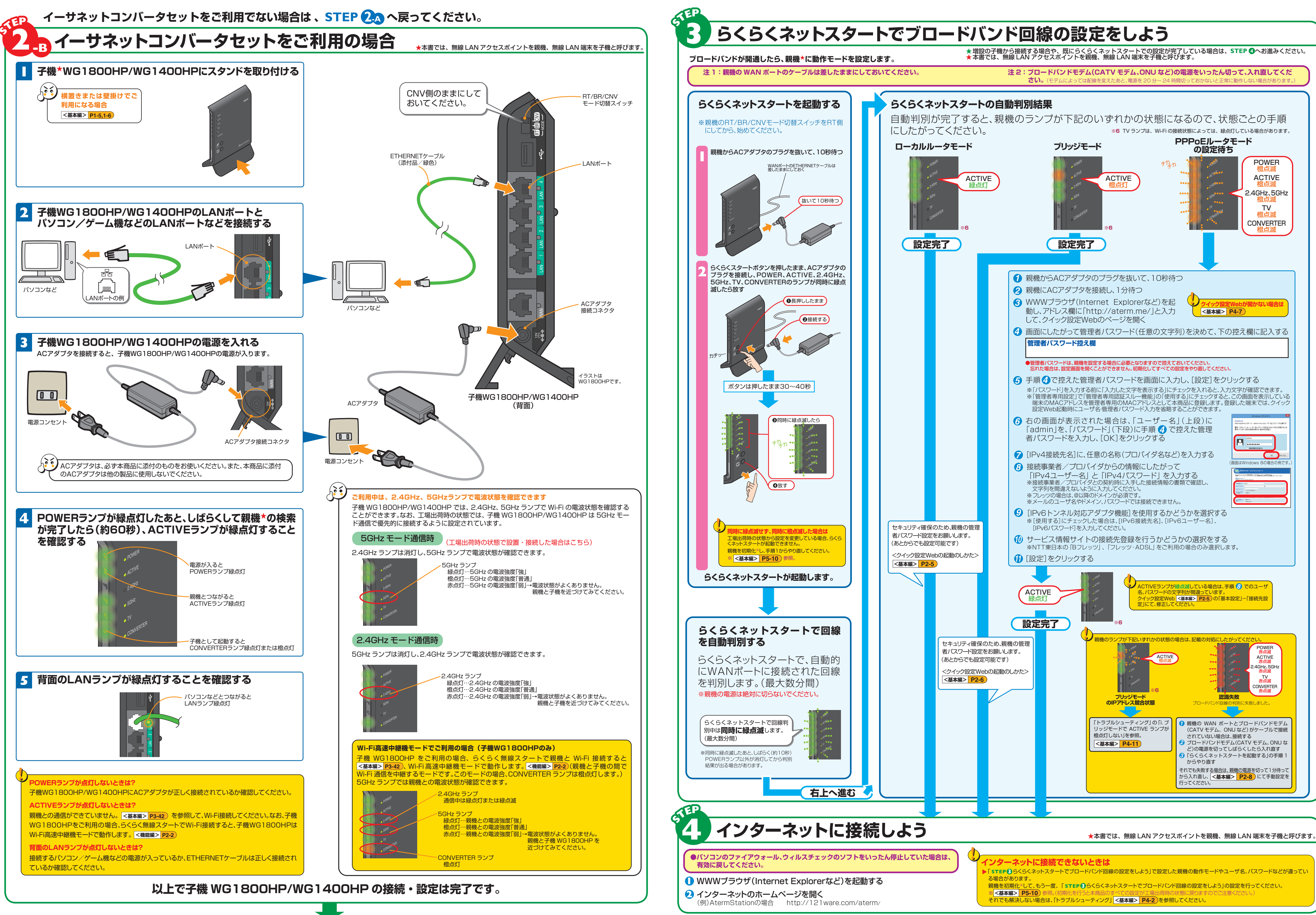

次ページ STEP 3で親機の設定を行ってください。(増設の場合は STEP 3へ)

これで本商品を使用してインターネットに接続するまでの設定は完了です。さらに詳細な機能をご使用になりたい場合は、取扱説明書、および AtermStation (http://121ware.com/aterm/) に公開されている「機能詳細ガイド」を参照してください。